## Diese Anleitung zeigt Ihnen, wie Sie die Zwei-Faktor-Authentifizierung auf Ihrem Gerät aktivieren.

Aktivierung der Zwei-Faktor-Authentifizierung für

Laden Sie zunächst die Anwendung "Aruba PEC" aus dem **Google Play Store** oder dem Apple Store herunter.

1. Öffnen Sie die Anwendung.

Anleitung

die KONVERTO PEC-Adresse

- Klicken Sie auf "Avanti" und anschließend auf "Inizia", um mit der Einrichtung zu beginnen.
- Tragen Sie nun Ihre KONVERTO-PEC-Adresse und das dazugehörige Kennwort in die dafür vorgesehenen Felder ein und melden Sie sich durch einen Klick auf "Sign in" an.
- Aktivieren Sie den Schieberegler beim Punkt "Proteggi l'accesso all'app" und klicken Sie anschließend auf "Close".

5. Um fortzufahren, bestätigen Sie im darauffolgenden Fenster Ihre Identität mit der von Ihnen gewählten Authentifizierungs-Methode (PIN, Muster oder Fingerabdruck).

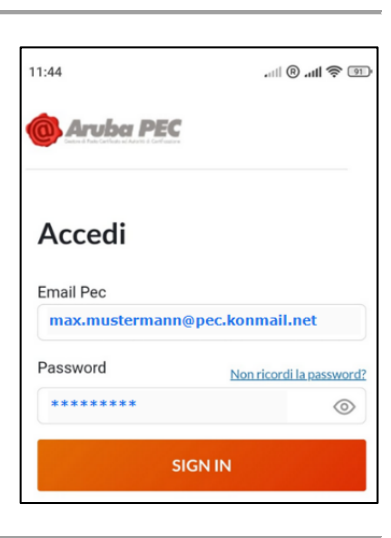

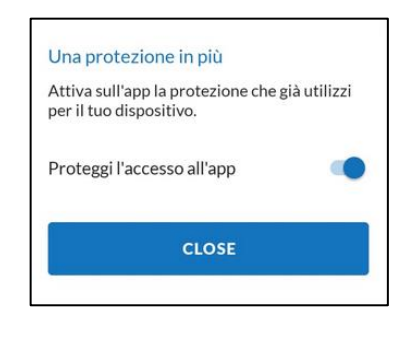

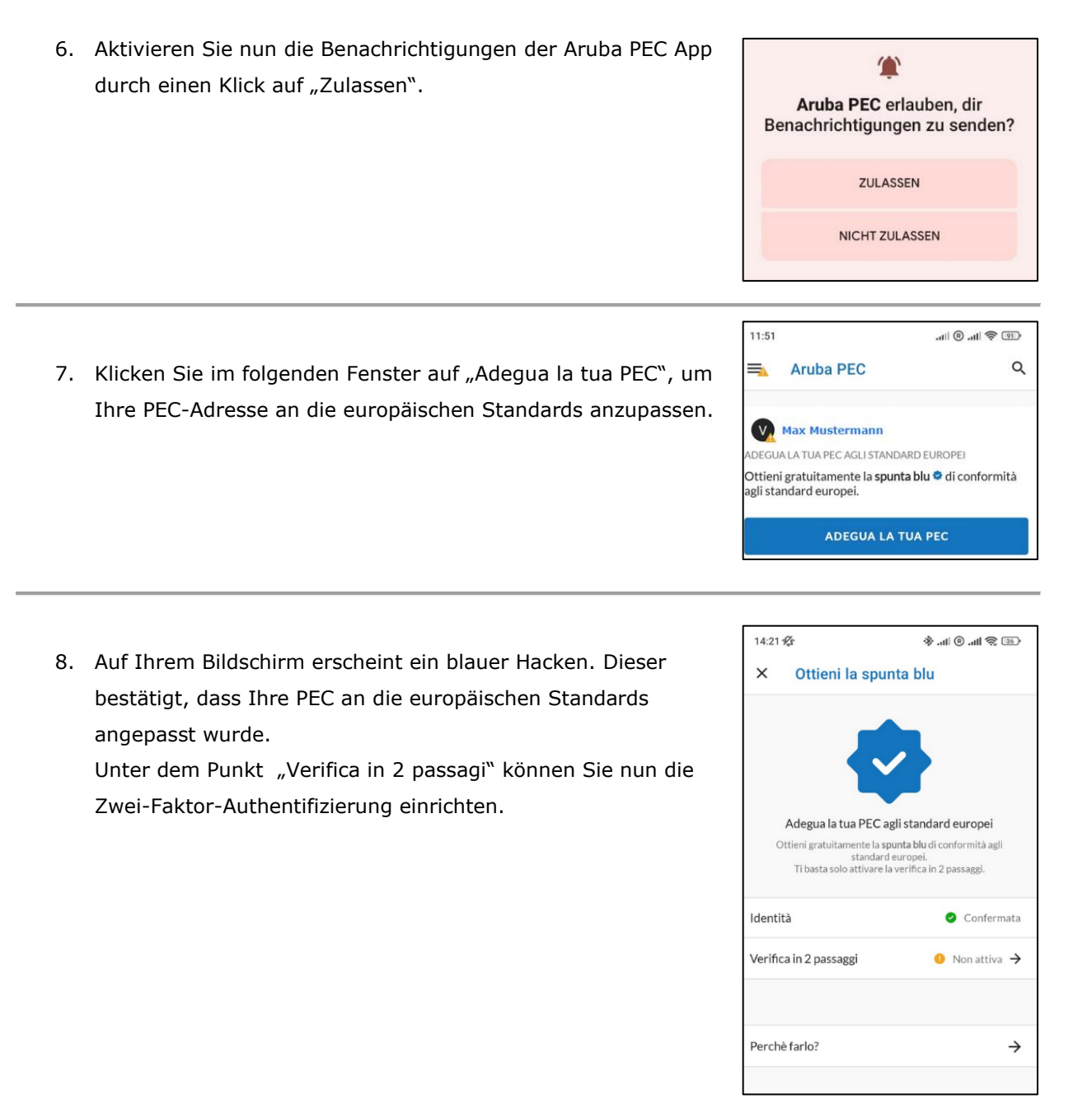

 Klicken Sie auf "Attiva e associa questo dispositivo", um den Zugriff auf das PEC-Postfach über das zugewiesene Gerät zu ermöglichen.

10. Sie erhalten eine SMS mit einem Bestätigungscode, welcher an die in Ihrer PEC-Webmail hinterlegten Handy-Nummer gesendet wird. Das Feld "Codice per verifica" wird automatisch ausgefüllt. Sollte dies nicht der Fall sein, tragen Sie diesen manuell ein und klicken Sie anschließend auf "Prosegui", um die Einrichtung der Zwei-Faktor-Authentifizierung abzuschließen.

Erscheint eine Fehlermeldung oder wird die SMS nicht zugestellt, melden Sie sich bitte bei Ihrer <u>PEC-Webmail</u> an und überprüfen Sie, unter "Impostazioni"  $\rightarrow$  "Sicurezza &

Password"  $\rightarrow$  "E-Mail & Cellulare" die hinterlegte Handy-Nummer. Ist diese falsch oder wurde diese nicht verifiziert, so führen Sie die Korrektur, bzw. die Verifizierung durch.

 Erscheint neben dem Punkt "Verifica in 2 passaggi" ein grüner Hacken und das Wort "Attiva", wurde die Einrichtung der PEC-EU erfolgreich abgeschlossen. Sie können die Anwendung nun schließen.

Sollten Sie ein Mail-Programm, wie Microsoft Outlook, Mozilla Thunderbird o.ä. verwenden, folgen Sie dieser Anleitung: **Aktivierung der PEC-EU für einen Mail-Client.** 

| ×                                         | Verifica in 2 pas                                                                                                    | saggi                                                                                       |
|-------------------------------------------|----------------------------------------------------------------------------------------------------|---------------------------------------------------------------------------------------------|
| La veri<br>alla sol<br>Attivar<br>tramite | fica in 2 passaggi offre una pro<br>a password.<br>Idola, sarai tu ad autorizzare g<br>il dispositivo associato.        | otezione maggiore rispetto<br>gli accessi alla casella PEC,                                 |
| Verifi                                    | ca in 2 passaggi                                                                                                    | 0 Non attiva                                                                                |
| Do<br>di pi                               | Usi la PEC anche sui pro<br>po l'attivazione, per usare la P<br>osta (Outlook, Mail, ecc.) dovr<br>dedicata, che scadrà | ogrammi di posta?<br>PEC anche sui programmi<br>rai generare una password<br>a ogni 3 mesi. |
| A                                         | TTIVA E ASSOCIA QUE                                                                                                    | STO DISPOSITIVO                                                                             |

|                                  | ANNULLA                                                                                      |                             |
|----------------------------------|----------------------------------------------------------------------------------------------|-----------------------------|
|                                  | PROSEGUI                                                                                     |                             |
| Non hai                          | ricevuto l'SMS? <u>Invia di l</u>                                                            | nuovo                       |
| Codice                           | per verifica —                                                                               | o                           |
| Abbiamo<br>verifica a<br>Non hai | o inviato un SMS con il co<br>al numero + <b>393278874</b><br>più questo numero? <u>Mo</u> g | odice di<br>145<br>dificalo |
| Attiva                           | erifica in 2 passaggi                                                                        |                             |

| × Veri                                      | fica in 2 pass                                      | aggi                                       |
|---------------------------------------------|-----------------------------------------------------|--------------------------------------------|
| Con la verifica in :<br>accessi alla casell | 2 passaggi attiva, sei t<br>a PEC, tramite il dispo | u ad autorizzare gli<br>ositivo associato. |
| Verifica in 2 pa                            | ssaggi                                              | <ul> <li>Attiva</li> </ul>                 |
| Dispositivo as:                             | sociato                                             | Questo                                     |
| Sistema opera                               | tivo                                                | android                                    |
|                                             | DISATTIV                                            | 4                                          |